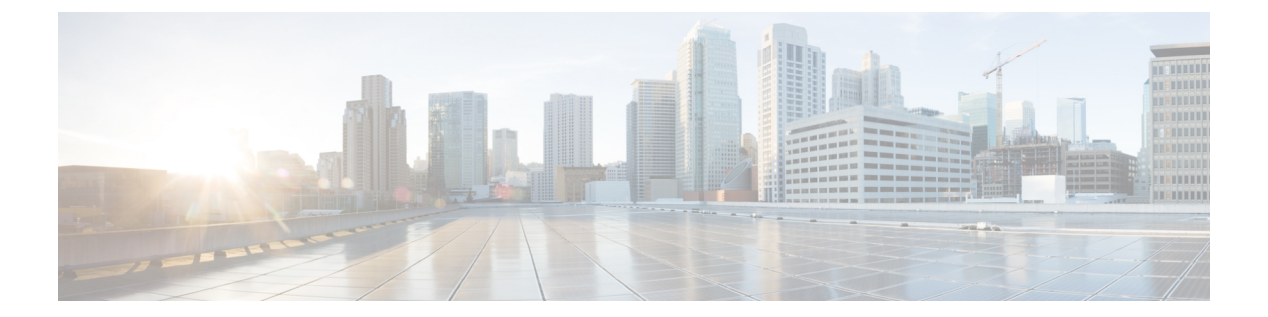

# t - z

- tail-logs (2 ページ)
- test aaa-server  $(4 \sim ::)$
- traceroute  $(6 \sim ::)$
- undebug (9 ページ)
- upgrade (11 ページ)
- verify (14 ページ)
- vpn-sessiondb logoff  $(18 \sim )$
- write net (20 ページ)
- write terminal  $(21 \sim :)$

Cisco Technical Assistance Center (TAC) とともにトラブルシューティングを行う際に、システ ムログを開いてメッセージを書き込まれたとおりに表示するには、tail-logs コマンドを使用し ます。

### tail-logs

| コマンド履歴 | リリース | 変更内容            |
|--------|------|-----------------|
|        | 6.1  | このコマンドが導入されました。 |

使用上のガイドライン tail-logs コマンドは、システムログを開き、メッセージを書き込まれたとおりに表示できるようにします。Cisco Technical Assistance Center (TAC) への問い合わせ時にこのコマンドを使用 すると、出力を解釈して、適切なログを表示できるようになります。

このコマンドは、使用可能なすべてのログを表示するメニューを提示します。コマンドプロンプトに従ってログを選択します。ログが長い場合は多くの行が表示されます。Enterキーを押すと1行ずつ進み、スペースを押すと1ページずつ進みます。ログの表示を終了した後にコマンドプロンプトに戻るには、Ctrl+Cを押します。

#### 例

次の例は、ngfw.log ファイルがどのように列挙されるかを示しています。ファイル リ ストは、最上位のディレクトリで始まり、その後、現在のディレクトリ内のファイル リストが続きます。

#### > tail-logs

| ===Tail Log                                                         | s===                                                                     | _                                          |                                                                                        |
|---------------------------------------------------------------------|--------------------------------------------------------------------------|--------------------------------------------|----------------------------------------------------------------------------------------|
| Directory:                                                          | /ngfw/var/log<br>ub-dirs                                                 | -                                          |                                                                                        |
| cisco<br>mojo<br>removed_pac<br>setup                               | kages                                                                    |                                            |                                                                                        |
| connector<br>sf<br>scripts<br>packages                              |                                                                          |                                            |                                                                                        |
| removed_scr<br>httpd                                                | files                                                                    |                                            |                                                                                        |
| 2016-10-14<br>2016-10-14<br>2016-10-11<br>2016-10-06                | 18:12:04.514783<br>18:12:04.524783<br>21:32:23.848733<br>16:00:56.620019 | -<br>  5371<br>  353<br>  326517<br>  1018 | SMART_STATUS_sda.log<br>  SMART_STATUS_sdb.log<br>  action_queue.log<br>  br1.down.log |
| <list abbre<="" td=""><td>eviated&gt;</td><td></td><td></td></list> | eviated>                                                                 |                                            |                                                                                        |
| 2016-10-06                                                          | 15:38:22.630001                                                          | 9194                                       | ngfw.log                                                                               |

```
<list abbreviated>
([b] to go back or [s] to select a file to view, [Ctrl+C] to exit)
Type a sub-dir name to list its contents: s

Type the name of the file to view ([b] to go back, [Ctrl+C] to exit)
> ngfw.log
2016-10-06 15:38:22 Running [rm -rf /etc/logrotate-dmesg.conf /etc/logrotate.conf
/etc/logrotate.d
/etc/logrotate_ssp.conf /etc/logrotate_ssp.d] ... success
2016-10-06 15:38:22 Running [ln -sf /ngfw/etc/logrotate-size.conf /etc/] ... success
2016-10-06 15:38:22 Running [ln -sf /ngfw/etc/logrotate-size.d /etc/] ... success
2016-10-06 15:38:22 Running [ln -sf /ngfw/etc/logrotate.conf /etc/] ... success
2016-10-06 15:38:22 Running [ln -sf /ngfw/etc/logrotate.conf /etc/] ... success
2016-10-06 15:38:22 Running [ln -sf /ngfw/etc/logrotate.d /etc/] ... success
2016-10-06 15:38:22 Running [ln -sf /ngfw/etc/logrotate.d /etc/] ... success
2016-10-06 15:38:22 Running [ln -sf /ngfw/etc/logrotate.d /etc/] ... success
2016-10-06 15:38:22 Running [ln -sf /ngfw/etc/logrotate.d /etc/] ... success
2016-10-06 15:38:22 Running [ln -sf /ngfw/etc/logrotate.d /etc/] ... success
2016-10-06 15:38:22 Running [ln -sf /ngfw/etc/logrotate.d /etc/] ... success
2016-10-06 15:38:22 Running [ln -sf /ngfw/etc/logrotate.d /etc/] ... success
2016-10-06 15:38:22 Running [ln -sf /ngfw/etc/logrotate.d /etc/] ... success
2016-10-06 15:38:22 Running [ln -sf /ngfw/etc/logrotate.d /etc/] ... success
2016-10-06 15:38:22 Running [ln -sf /ngfw/etc/logrotate.d /etc/] ... success
2016-10-06 15:38:22 Running [ln -sf /ngfw/etc/logrotate.d /etc/] ... success
2016-10-06 15:38:22 Running [ln -sf /ngfw/etc/logrotate.d /etc/] ... success
2016-10-06 15:38:22 Running [ln -sf /ngfw/etc/logrotate.d /etc/] ... success
2016-10-06 15:38:22 Running [rm -f /usr/sbin/ntpd] ... success
2016-10-06 15:38:22 Running [rm -f /usr/sbin/ntpd] ... success
2016-10-06 15:38:22 Running [rm -f /usr/sbin/ntpd] ... success
2016-10-06 15:38:22 Running [rm -f /usr/sbin/ntpd] ... success
2016-10-06 15:38:22 Running [rm -f /usr/sbin/ntpd] ... success
2016-10-06 15:38:22 Running [r
```

| 関連コマンド | Command                      | 説明           |
|--------|------------------------------|--------------|
|        | system support<br>view-files | ログファイルを開きます。 |

# test aaa-server

デバイスが特定のAAAサーバーでユーザーを認証または認可できるかどうかを確認するには、 test aaa-server コマンドを使用します。

**test aaa-server** { **authentication** groupname [**host** ip\_address] [**username** username] [**password**] password] | **authorization** groupname [**host** ip\_address] [**username** username}

| 構文の説明 | groupname         | AAA サーバーグループまたはレルム名を指定します。                                                                                                    |
|-------|-------------------|----------------------------------------------------------------------------------------------------|
|       | host ip-address   | サーバーの IP アドレスを指定します。コマンドで IP アドレスを指定<br>しないと、入力を求めるプロンプトが表示されます。                                                                                 |
|       | password password | ユーザー パスワードを指定します。コマンドでパスワードを指定し<br>ないと、入力を求めるプロンプトが表示されます。                                                                                       |
|       | username username | AAA サーバーの設定をテストするために使用するアカウントのユー<br>ザー名を指定します。ユーザー名が AAA サーバーに存在することを<br>確認してください。存在しないと、テストは失敗します。コマンドで<br>ユーザー名を指定しないと、入力を求めるプロンプトが表示されま<br>す。 |
|       |                   |                                                                                                    |

| コマンド履歴 | リリース  | 変更内容            |
|--------|-------|-----------------|
|        | 6.2.1 | このコマンドが導入されました。 |

使用上のガイドライン このコマンドを使用すると、システムが特定の AAA サーバーを使用してユーザーを認証また は認可できることを検証できます。このコマンドを使用すると、実際のユーザーによる認証試 行なしで AAA サーバーをテストできます。また、AAA 障害の原因が、AAA サーバーパラメー タの設定ミス、AAA サーバーへの接続問題、またはその他のコンフィギュレーション エラー のいずれによるものかを特定するうえで役立ちます。

### 例

次に、成功した認証の例を示します。

> test aaa-server authentication svrgrp1 host 192.168.3.4 username bogus password
mypassword
INFO: Attempting Authentication test to IP address <10.77.152.85> (timeout: 12 seconds)
INFO: Authentication Successful

次に、失敗した認証試行を示します。

```
> test aaa-server authentication svrgrp1
Server IP Address or name: 192.168.3.4
Username: bogus
Password: mypassword
```

関連コマンド

I

| コマンド                                 | 説明                                                           |
|--------------------------------------|--------------------------------------------------------------|
| aaa-server active<br>aaa-server fail | 障害とマークされた AAA サーバーを再アクティブ化するか、アク<br>ティブな AAA サーバーを障害とマークします。 |
| clear aaa-server<br>statistics       | AAA サーバー統計情報をクリアします。                                         |
| show aaa-server                      | AAA サーバーの統計情報を表示します。                                         |

# traceroute

パケットがデータインターフェイスを通って宛先に到達するまでのルートを特定するには、 tracerouteコマンドを使用します。パケットが管理IPアドレスを経由して宛先に到達するまで のルートを特定するには、traceroute system コマンドを使用します。

**traceroute** destination [**source** {source\_ip | source-interface}] [**numeric**] [**timeout** timeout\_value] [**probe** probe\_num] [**ttl** min\_ttl max\_ttl] [**port** port\_value] [**use-icmp**] **traceroute** system destination

| 構文の説明 | destination                                                  | ルートをトレースする先のホストの IPv4 または IPv6 アドレス、また<br>はホスト名。たとえば、10.100.10.10 または www.example.com などで<br>す。ホスト名を解決するには、DNS サーバーを設定する必要があり<br>ます。                                                                                       |
|-------|--------------------------------------------------------------|----------------------------------------------------------------------------------------------------|
|       |                                                              | system キーワードを使用するトレースは、管理インターフェイス用に<br>設定された DNS サーバーを使用します。その他のトレースでは、デー<br>タインターフェイス用に設定された DNS サーバーを使用します。デー<br>タインターフェイスに DNS が定義されていない場合は、まず nslookup<br>コマンドを使用してホストの IP アドレスを決定し、次に FQDN の代<br>わりにその IP アドレスを使用します。 |
|       | numeric                                                      | 出力に中間ゲートウェイの IP アドレスのみが示されるように指定します。このキーワードを指定しない場合は、トレース中に到達したゲートウェイのホスト名の検索を試みます。                                                                                                    |
|       | <b>port</b> port_value                                       | ユーザー データグラム プロトコル(UDP)プローブ メッセージに<br>よって使用される宛先ポート。デフォルトは 33434 です。                                                                                                    |
|       | <b>probe</b> probe_num                                       | TTLの各レベルで送信するプローブの数。デフォルト数は3です。                                                                                                    |
|       | <b>source</b> { <i>source_ip</i>   <i>source_interface</i> } | トレースパケットの送信元として使用される IP アドレスまたはイン<br>ターフェイスを指定します。この IP アドレスはいずれかのデータイ<br>ンターフェイスの IP アドレスにする必要があります。トランスペア<br>レントモードの場合は、管理 IP アドレスにする必要があります。イ<br>ンターフェイス名を指定すると、インターフェイスの IP アドレスが<br>使用されます。                           |
|       | system                                                       | traceroute がデータインターフェイスではなく管理インターフェイス<br>を経由する必要があることを示します。                                                                                                    |
|       | <b>timeout</b> <i>timeout_value</i>                          | 接続をタイムアウトにする前に応答を待機する時間を指定します。デ<br>フォルトは3秒です。                                                                                                    |

| <b>ttl</b> min_ttl max_ttl | プローブで使用する存続可能時間の値の範囲を指定します。                                                                |
|----------------------------|--------------------------------------------------------------------------------------------|
|                            | <ul> <li><i>min_ttl</i>:最初のプローブのTTL値。デフォルトは1ですが、既知のホップの表示を抑制するためにより大きい値を設定できます。</li> </ul> |
|                            | • max-ttl:使用可能な最大TTL 値。デフォルトは30です。traceroute<br>パケットが宛先に到達するか、値に達したときにコマンドは終了<br>します。      |
| use-icmp                   | UDP プローブ パケットの代わりに ICMP プローブ パケットを使用す                                                      |

コマンド履歴

t-z

変更内容

リリース

6.1 このコマンドが導入されました。

使用上のガイドライン traceroute コマンドは送信した各プローブの結果を示します。出力の各行が1つの TTL 値に対応します(昇順)。次に、traceroute コマンドによって表示される出力記号を示します。

るように指定します。

| 出力記号    | 説明                                        |
|---------|-------------------------------------------|
| *       | タイムアウトの期間内にプローブへの応答を受信しませんでした。            |
| nn msec | 各ノードで、指定した数のプローブのラウンドトリップにかかる時間<br>(ミリ秒)。 |
| !N.     | ICMP ネットワークに到達できません。                      |
| !H      | ICMP ホストに到達できません。                         |
| !P      | ICMP プロトコルに到達できません。                       |
| !A      | ICMP が管理者によって禁止されています。                    |
| ?       | 原因不明の ICMP エラーが発生しました。                    |

### 例

次に、宛先 IP アドレスを指定した場合の traceroute 出力の例を示します。

> traceroute 209.165.200.225 Tracing the route to 209.165.200.225 1 10.83.194.1 0 msec 10 msec 0 msec 2 10.83.193.65 0 msec 0 msec 0 msec 3 10.88.193.101 0 msec 10 msec 0 msec 4 10.88.193.97 0 msec 10 msec 10 msec 5 10.88.239.9 0 msec 10 msec 0 msec 6 10.88.238.65 10 msec 10 msec 0 msec 7 172.16.7.221 70 msec 70 msec 80 msec 8 209.165.200.225 70 msec 70 msec 70 msec

次の例は、管理インターフェイスを介したホスト名に対する traceroute を示しています。

| raceroute system www.example.com                                          |
|---------------------------------------------------------------------------|
| aceroute to www.example.com (172.163.4.161), 30 hops max, 60 byte packets |
| 192.168.0.254 (192.168.0.254) 0.213 ms 0.310 ms 0.328 ms                  |
| 10.88.127.1 (10.88.127.1) 0.677 ms 0.739 ms 0.899 ms                      |
| lab-gw1.example.com (10.89.128.25) 0.638 ms 0.856 ms 0.864 ms             |
| 04-bb-gwl.example.com (10.152.240.65) 1.169 ms 1.355 ms 1.409 ms          |
| wan-gwl.example.com (10.152.240.33) 0.712 ms 0.722 ms 0.790 ms            |
| wag-gwl.example.com (10.152.240.73) 13.868 ms 10.760 ms 11.187 ms         |
| rbb-gw2.example.com (172.30.4.85) 7.202 ms 7.301 ms 7.101 ms              |
| rbb-gw1.example.com (172.30.4.77) 8.162 ms 8.225 ms 8.373 ms              |
| sbb-gw1.example.com (172.16.16.210) 7.396 ms 7.548 ms 7.653 ms            |
| corp-gw2.example.com (172.16.16.58) 7.413 ms 7.310 ms 7.431 ms            |
| dmzbb-gw2.example.com (172.16.0.78) 7.835 ms 7.705 ms 7.702 ms            |
| dmzdcc-gw2.example.com (172.16.0.190) 8.126 ms 8.193 ms 11.559 ms         |
| dcz05n-gw1.example.com (172.16.2.106) 11.729 ms 11.728 ms 11.939 ms       |
| wwwl.example.com (172.16.4.161) 11.645 ms 7.958 ms 7.936 ms               |
|                                                                           |

| 関連コマント | - |
|--------|---|
|--------|---|

| Command       | 説明                                            |
|---------------|-----------------------------------------------|
| capture       | トレース パケットを含めて、パケット情報をキャプチャします。                |
| show capture  | オプションが指定されていない場合は、キャプチャコンフィギュレー<br>ションを表示します。 |
| packet-tracer | パケットトレース機能をイネーブルにします。                         |

# undebug

特定の機能に対するデバッグを無効にするには、undebug コマンドを使用します。このコマンドは no debug コマンドの同意語です。

構文の説明 all すべての機能のデバッグを無効にします。 feature デバッグを無効にする機能を指定します。使用可能な機能を表示する には、undebug?コマンドを使用して CLI ヘルプを表示します。 subfeature (オプション)機能によっては、1つ以上のサブ機能のデバッグメッ セージを無効にできます。使用可能なサブ機能を表示するには?を使 用します。 level (オプション) デバッグ レベルを指定します。このレベルは、一部 の機能で使用できない場合があります。使用可能なレベルを表示する には?を使用します。 コマンド履歴 リリース 変更内容 6.1 このコマンドが導入されました。 Because debugging output is assigned high priority in the CPU process, it can render the system unusable. 使用上のガイドライン したがって、debug コマンドを使用するのは、特定の問題のトラブルシューティング時か、ま たは Cisco Technical Assistance Center (TAC) とのトラブルシューティング セッション時に限 定してください。さらに、debugコマンドは、ネットワークトラフィックが少なく、ユーザも 少ないときに使用することを推奨します。デバッギングをこのような時間帯に行うと、debug コマンド処理のオーバーヘッドの増加によりシステムの使用に影響が及ぶ可能性が低くなりま す。 デバッグ出力は、CLIセッションでのみ表示できます。出力は、コンソールポートに接続した ときか、または診断 CLI (system support diagnostic-cli と入力) で直接入手できます。また、 show console-output コマンドを使用して、通常の 脅威に対する防御 CLI からの出力を確認す ることもできます。

**undebug** {*feature* [*subfeature*] [*level*] | **all**}

#### 例

次の例では、有効になっているすべてのデバッグのデバッグを無効にします。

> undebug all

# 関連コマンド

| Command    | 説明                    |
|------------|-----------------------|
| debug      | 特定の機能に対するデバッグを有効にします。 |
| show debug | 現在アクティブなデバッグ設定を示します。  |

10

t-z

I

# upgrade

システム ソフトウェア アップグレードを再試行したり、キャンセルしたり、または元に戻し たりするには、upgrade コマンドを使用します。

upgrade { cancel | cleanup-revert | revert | retry }

| 構文の説明 | cancel         | メジャーアップグレードのインストールをキャンセルします。アップ<br>グレードに失敗したものの、アップグレードがまだ進行中であるとシ<br>ステムが判断している場合は、そのジョブをキャンセルして、アップ<br>グレードを再試行できるジョブステータスに変更する必要がありま<br>す。ほとんどの場合、システムは失敗したアップグレードを自動的に<br>キャンセルできます。                  |
|-------|----------------|----------------------------------------------------------------------------------------------------|
|       | cleanup-revert | 以前のバージョンを完全に削除して、ディスク領域を解放します。復<br>元可能なバージョンをクリーンアップした場合、そのバージョンに戻<br>すために revert キーワードを使用することはできません。                                                                                                    |
|       | revert         | 復元可能なバージョンが使用可能な場合は、以前のバージョンに戻し<br>てシステムソフトウェアのアップグレードを取り消します。まずshow<br>upgrade revert-info コマンドを使用して、復元可能なバージョンが存<br>在するかどうか、それはどのバージョンかを確認します。復元可能な<br>バージョンを許容できる場合は、このコマンドを使用してそのバー<br>ジョンに戻すことができます。 |
|       |                | 高可用性/拡張性の展開では、すべてのユニットを同時に元に戻すと、<br>元に戻す操作が成功する可能性が高くなります。CLIを使用して復元<br>する場合は、すべてのユニットでセッションを開き、それぞれで復元<br>が可能であることを確認してから、プロセスを同時に開始します。                                                                 |
|       |                | の復元後、デバイスを Smart Software Manager に再登録する必要があ<br>ります。                                                                                                    |
|       |                | バージョン6.7~7.1では、 <b>upgrade revert</b> はローカル管理システムで<br>のみ使用できます。Management Center によって管理されるシステム<br>では、このコマンドを使用できません。バージョン7.2+では、管理<br>センターとデバイス間の通信が中断された場合、このコマンドは<br>Management Center の展開でサポートされます。    |
|       |                | 注意 CLI から復元すると、アップグレード後に行った変更に<br>よっては、デバイスと Management Center 間で設定が同期<br>されないことがあります。これにより、後に通信と展開<br>の問題が発生する可能性があります。                                                                                  |

|        | retry | 失敗したメジャーアップグレードを再試行します。再試行するアップ<br>グレードは、システムによって失敗したと見なされ、進行中ではない<br>ものでなければなりません。アップグレードを再試行する前にupgrade<br>cancel を入力しなければならない場合があります。 |
|--------|-------|----------------------------------------------------------------------------------------------------|
| コマンド履歴 | リリース  | 変更内容                                                                                                    |
|        | 6.7   | このコマンドが導入されました。                                                                                                    |
|        | 7.0   | <b>upgrade revert</b> コマンドにより、Smart Software Manager からデバイス<br>が自動的に登録解除されるようになりました。アップグレードを元に<br>戻した後、デバイスを再登録する必要があります。                |
|        | 7.2   | 管理センターとデバイス間の通信が中断された場合、upgrade revert<br>コマンドは Management Center の展開でサポートされるようになりま<br>した。                                               |

### 例

次に、進行中のシステムソフトウェア更新をキャンセルする例を示します。アップグ レードのキャンセルが正常に完了すると、デバイスが自動的に再起動されます。

#### > upgrade cancel

Warning: Upgrade in progress (11%, 8 mins remaining). Are you sure you want to cancel it(yes/no)?  ${\bf yes}$ 

次の例は、失敗したアップグレードを再試行する方法を示しています。失敗メッセージで示されているように、アップグレード失敗の原因となった問題を最初に修正する 必要があります。アップグレードを再試行する前に upgrade cancel を使用しなければ ならない場合があります。すべての失敗したアップグレードを再試行できるわけでは ありません。

#### > upgrade retry

Tue Dec 3 23:50:31 UTC 2020: Resuming upgrade for Cisco\_FTD\_Upgrade-6.7.0-32.sh.REL.tar

次の例は、ローカル管理システムで以前のバージョンに戻す方法を示しています。復 元できるバージョンがあるかどうかを確認するには、show upgrade revert-info コマン ドを使用します。

#### > upgrade revert

Current version is 6.7.0.50 Detected previous version 6.6.1.20 Are you sure you want to revert (Yes/No)? **Yes** 

次の例は、以前のバージョンを削除してディスク領域をクリアする方法を示していま す。このコマンドを使用すると、以前のバージョンに戻すことができなくなります。

### > upgrade cleanup-revert

Version 6.6 was cleaned up successfully.

関連コマンド

I

| Command                     | 説明                                      |
|-----------------------------|-----------------------------------------|
| show last-upgrade<br>status | 最後のシステム ソフトウェア アップグレードに関する情報を表示し<br>ます。 |
| show upgrade                | 現在のシステム ソフトウェア アップグレードに関する情報を表示し<br>ます。 |

I

# verify

ファイルのチェックサムを確認するには、verify コマンドを使用します。

verify [sha-512 | /signature] path
verify/md5 path [md5-value]

| 構文の説明 | /md5       | (オプション)指定したソフトウェアイメージの MD5 値を計算して<br>表示します。この値を、Cisco.com で入手できるこのイメージの値と<br>比較します。                    |
|-------|------------|----------------------------------------------------------------------------------------------------|
|       | sha-512    | (オプション)指定したソフトウェアイメージの SHA-512 値を計算<br>して表示します。この値を、Cisco.com で入手できるこのイメージの<br>値と比較します。                |
|       | /signature | (オプション)フラッシュに保存されているイメージの署名を確認し<br>ます。                                                                 |
|       | md5-value  | (オプション)指定したイメージの既知の MD5 値。コマンドで MD5<br>値を指定すると、指定したイメージの MD5 値が計算され、MD5 値が<br>一致するかどうかを示すメッセージが表示されます。 |

| -   | path                                   | • filename                                                                                           |
|-----|----------------------------------------|----------------------------------------------------------------------------------------------------|
|     |                                        | 現在のディレクトリ内のファイルの名前。ディレクトリの内容を<br>表示する場合は <b>dir、</b> ディレクトリを変更する場合は <b>cd</b> を使用し<br>ます。            |
|     |                                        | • disk0:/[path/]filename                                                                             |
|     |                                        | このオプションは、内部フラッシュメモリを示します。 <b>disk0</b> の<br>代わりに <b>flash:</b> を使用することもできます。これらはエイリアス<br>になります。      |
|     |                                        | • disk1:/[path/]filename                                                                             |
|     |                                        | このオプションは、外部フラッシュメモリカードを示します。                                                                         |
|     |                                        | • flash:/[path/]filename                                                                             |
|     |                                        | このオプションは、内部フラッシュカードを示します。ASA 5500<br>シリーズの場合、flash は disk0: のエイリアスです。                                |
|     |                                        | • ftp://[user[:password]@]server[: port]/[path/]filename[;type=xx]                                   |
|     |                                        | 次のキーワードの1つを type として指定できます。                                                                          |
|     |                                        | • ap : ASCII 受動モード                                                                                   |
|     |                                        | • an : ASCII 通常モード                                                                                   |
|     |                                        | • ip : (デフォルト)バイナリ受動モード                                                                              |
|     |                                        | • in : バイナリ通常モード                                                                                     |
|     |                                        | • http[s]://[user[:password] @]server[: port]/[path/]filename                                        |
|     |                                        | <ul> <li>tftp://[user[:password]@]server[:<br/>port]/[path/]filename[;int=interface_name]</li> </ul> |
|     |                                        | サーバーアドレスへのルートを上書きする場合は、インターフェ<br>イス名を指定します。パス名にスペースを含めることはできませ<br>ん。                                 |
|     | 現在のフラッシュ デバ                            | イスがデフォルトのファイル システムです。                                                                                |
|     |                                        |                                                                                                    |
| (注) | ) /md5 オプションを<br>使用できます。/m<br>のローカルイメー | ・指定する場合、ftp、http、tftp などのネットワークファイルをソースとし<br>d5 オプションを指定せずに verify コマンドを使用した場合は、フラッシ<br>ジのみを確認できます。  |
|     | リリース 変更                                | 内容                                                                                                   |

| 6.1 | このコマンドが導入されました。 |  |
|-----|-----------------|--|

使用上のガイドライン ファイルを使用する前にそのチェックサムを確認するには、verify コマンドを使用します。

ディスクで配布される各ソフトウェアイメージでは、イメージ全体に対して1つのチェックサムが使用されます。このチェックサムは、イメージをフラッシュメモリにコピーする場合にのみ表示され、イメージファイルをあるディスクから別のディスクにコピーする場合は表示されません。

新しいイメージをロードまたは複製する前に、そのイメージのチェックサムと MD5 情報を記 録しておき、イメージをフラッシュメモリまたはサーバーにコピーするときにチェックサムを 確認できるようにします。Cisco.com では、さまざまなイメージ情報を入手できます。

フラッシュメモリの内容を表示するには、show flash: コマンドを使用します。フラッシュメ モリの内容のリストには、個々のファイルのチェックサムは含まれません。イメージをフラッ シュメモリにコピーした後で、そのイメージのチェックサムを再計算して確認するには、verify コマンドを使用します。ただし、verify コマンドは、ファイルがファイルシステムに保存され た後にのみ、整合性チェックを実行します。破損しているイメージがデバイスに転送され、検 出されずにファイルシステムに保存される場合があります。破損しているイメージが正常にデ バイスに転送されると、ソフトウェアはイメージが壊れていることを把握できず、ファイルの 確認が正常に完了します。

メッセージダイジェスト5 (MD5) ハッシュアルゴリズムを使用してファイルを検証するに は、/md5 オプションを指定して verify コマンドを使用します。MD5 (RFC 1321 で規定) は、 一意の128 ビットのメッセージダイジェストを作成することによってデータの整合性を確認す るアルゴリズムです。verify コマンドの /md5 オプションを使用すると、セキュリティアプラ イアンスのソフトウェアイメージの MD5 チェックサム値を、その既知の MD5 チェックサム値 と比較することによって、イメージの 整合性を確認できます。すべてのセキュリティアプライ アンスのソフトウェアイメージの MD5 値は、ローカルシステムのイメージの値と比較するた めに、Cisco.com から入手できるようになっています。

MD5 整合性チェックを実行するには、/md5 キーワードを指定して verify コマンドを発行しま す。たとえば、verify /md5 flash:cdisk.bin コマンドを発行すると、ソフトウェアイメージの MD5 値が計算されて表示されます。この値を、Cisco.com で入手できるこのイメージの値と比 較します。

または、まず Cisco.com から MD5 値を取得し、その値をコマンド構文で指定できます。たと えば、verify /md5 flash:cdisk.bin 8b5f3062c4cacdbae72571440e962233 コマンドを発行すると、 MD5 値が一致するかどうかを示すメッセージが表示されます。 MD5 値が一致しない場合は、 いずれかのイメージが破損しているか、または入力した MD5 値が正しくありません。

#### 例

次の例では、イメージファイルを確認します。/signatureキーワードを含めた場合と同じ結果が表示されます。

```
Embedded Hash SHA2: 4916c9b70ad368feb02a0597fbef798e
ca360037fc0bb596c78e7ef916c6c398
e238e2597eab213d5c48161df3e6f4a7
66e4ec15a7b327ee26963b2fd6e2b347
Digital signature successfully validated
```

次の例では、イメージのMD5値を計算します。簡潔にするため、ほとんどの感嘆符は 削除されています。

次の例では、MD5値を計算して期待値と比較します。この例での結果は検証済みで、 計算値と期待値は一致します。

次の例では、イメージの SHA-512 値を計算します。

| 関連コマンド | Command | 説明                  |
|--------|---------|---------------------|
|        | сору    | ファイルをコピーします。        |
|        | dir     | システム内のファイルを一覧表示します。 |
|        |         |                     |

### t-z

# vpn-sessiondb logoff

すべてまたは選択した VPN セッションをログオフするには、**vpn-sessiondb logoff** コマンドを 使用します。

**vpn-sessiondb logoff** {all | index index\_number | ipaddress IPaddr | 121 | name username | protocol protocol-name | tunnel-group groupname } noconfirm

| 構文の説明 | all                    | すべての VPN セッションをログオフします。                                                                                       |  |
|-------|------------------------|----------------------------------------------------------------------------------------------------|--|
|       | index index_number     | インデックス番号で1つのセッションをログオフします。show<br>vpn-sessiondb detail コマンドを使用して、各セッションのイン<br>デックス番号を表示できます。                  |  |
|       | ipaddress IPaddr       | 指定したIPアドレスに対応するセッションをログオフします。                                                                                 |  |
|       | 121                    | すべての LAN-to-LAN セッションをログオフします。                                                                                |  |
|       | name username          | 指定したユーザー名のセッションをログオフします。                                                                                      |  |
|       | protocol protocol-name | 指定したプロトコルのセッションをログオフします。プロトコ<br>ルは次のとおりです。                                                                    |  |
|       |                        | • ikev1 : インターネット キー エクスチェンジ バージョン 1<br>(IKEv1)セッション。                                                         |  |
|       |                        | • ikev2 : インターネット キー エクスチェンジ バージョン 2<br>(IKEv2)セッション。                                                         |  |
|       |                        | ・ipsec :IKEv1 または IKEv2 を使用する IPsec セッション。<br>・ipseclan2lan:IPsec LAN-to-LAN セッション。                           |  |
|       |                        |                                                                                                    |  |
|       |                        | • ipseclan2lanovernatt : IPsec LAN-to-LAN over NAT-T $\forall \gamma $<br>$\checkmark \exists \Sigma_{\circ}$ |  |
|       | tunnel-group groupname | 指定したトンネルグループ(接続プロファイル)のセッション<br>をログオフします。                                                                     |  |
|       | <br>リリース 変更内容          | ş                                                                                                    |  |
|       | 6.1 このコマ               | アンドが導入されました。                                                                                                  |  |
|       |                        |                                                                                                    |  |

# 例

次に、企業トンネルグループ(接続プロファイル)のセッションをログオフする例を 示します。

> vpn-sessiondb logoff tunnel-group Corporate noconfirm INFO: Number of sessions from TunnelGroup "Corporate" logged off : 1

# write net

TFTP サーバーに実行コンフィギュレーションを保存するには、write net コマンドを使用します。

write net [interface if\_name] server:[filename]

| 構文の説明  | :filename         | パスとファイル名を指定します。                     |
|--------|-------------------|-------------------------------------|
|        | interface if_name | TFTP サーバーに到達するために使用するインターフェイスの名前です。 |
|        | サーバー:             | TFTP サーバーの IP アドレスまたは名前を設定します。      |
|        |                   |                                     |
| コマンド履歴 | リリース              | 変更内容                                |
|        | 6.1               | このコマンドが導入されました。                     |
|        | 宇伝コンフィギ           |                                     |

使用上のガイドライン 実行コンフィギュレーションとは、メモリ内にある現在実行中のコンフィギュレーションです。

## 例

次に、内部インターフェイスを介して実行コンフィギュレーションを TFTP サーバー にコピーする例を示します。

> write net interface inside 10.1.1.1:/configs/contextbackup.cfg

| 関連コマンド | Command             | 説明                   |
|--------|---------------------|----------------------|
|        | show running-config | 実行コンフィギュレーションを表示します。 |

# write terminal

端末上の実行コンフィギュレーションを表示するには、write terminal コマンドを使用します。

## write terminal

| コマンド履歴 | リリース | 変更内容            |
|--------|------|-----------------|
|        | 6.1  | このコマンドが導入されました。 |

使用上のガイドライン このコマンドは、show running-config コマンドと同等です。

## 例

次に、実行コンフィギュレーションを端末に書き込む例を示します。

#### > write terminal : Saved : : Serial Number: XXXXXXXXXX : Hardware: ASA5516, 8192 MB RAM, CPU Atom C2000 series 2416 MHz, 1 CPU (8 cores) : NGFW Version 6.2.0 ! hostname firepower (...remaining output deleted...)

翻訳について

このドキュメントは、米国シスコ発行ドキュメントの参考和訳です。リンク情報につきましては 、日本語版掲載時点で、英語版にアップデートがあり、リンク先のページが移動/変更されている 場合がありますことをご了承ください。あくまでも参考和訳となりますので、正式な内容につい ては米国サイトのドキュメントを参照ください。